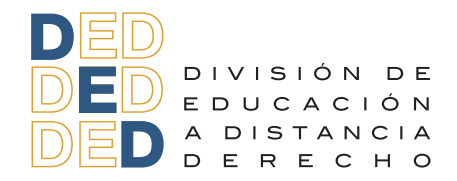

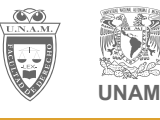

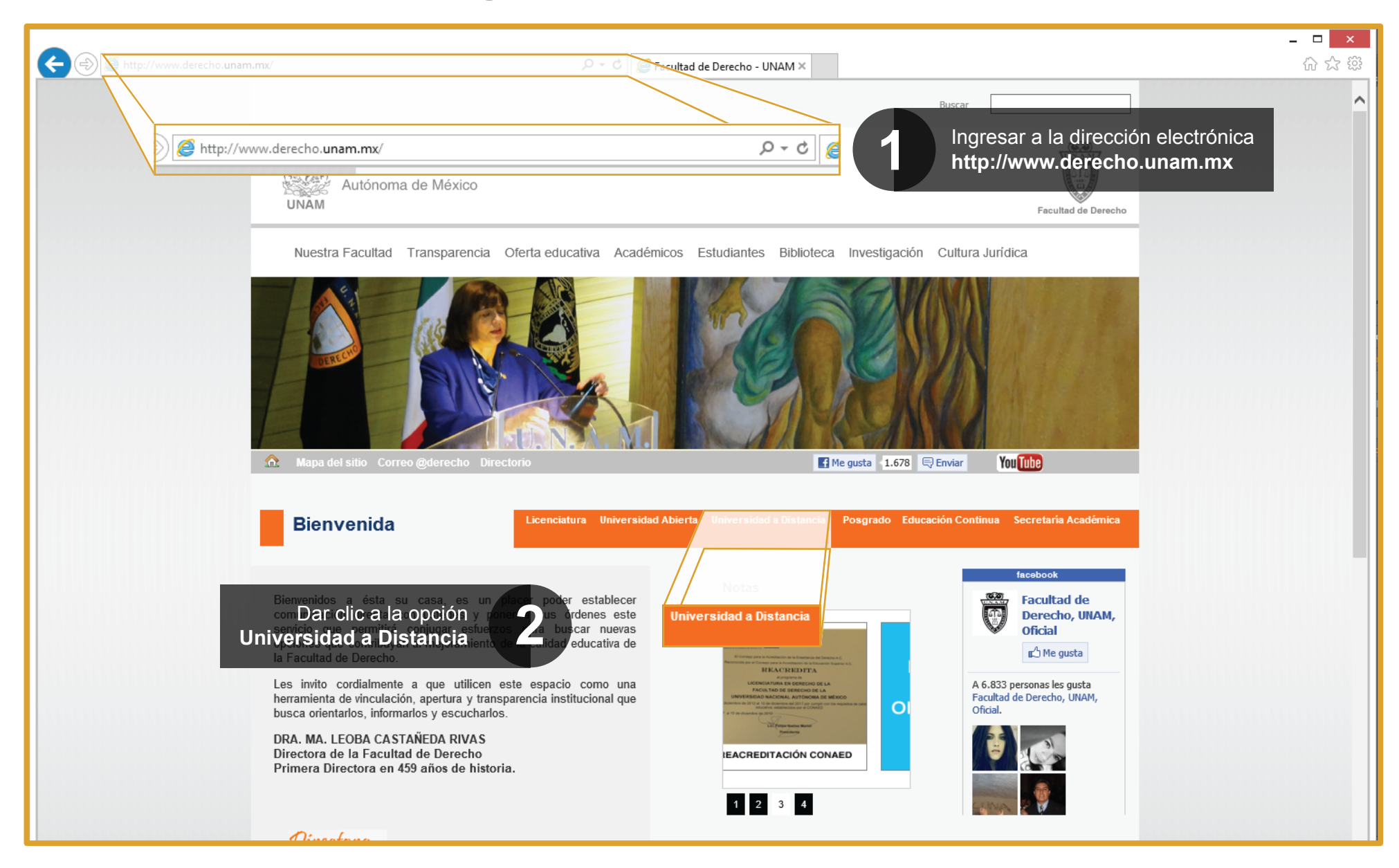

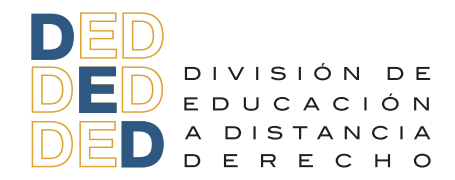

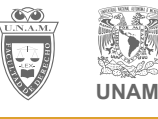

#### Manual de Pre-registro a Diplomados

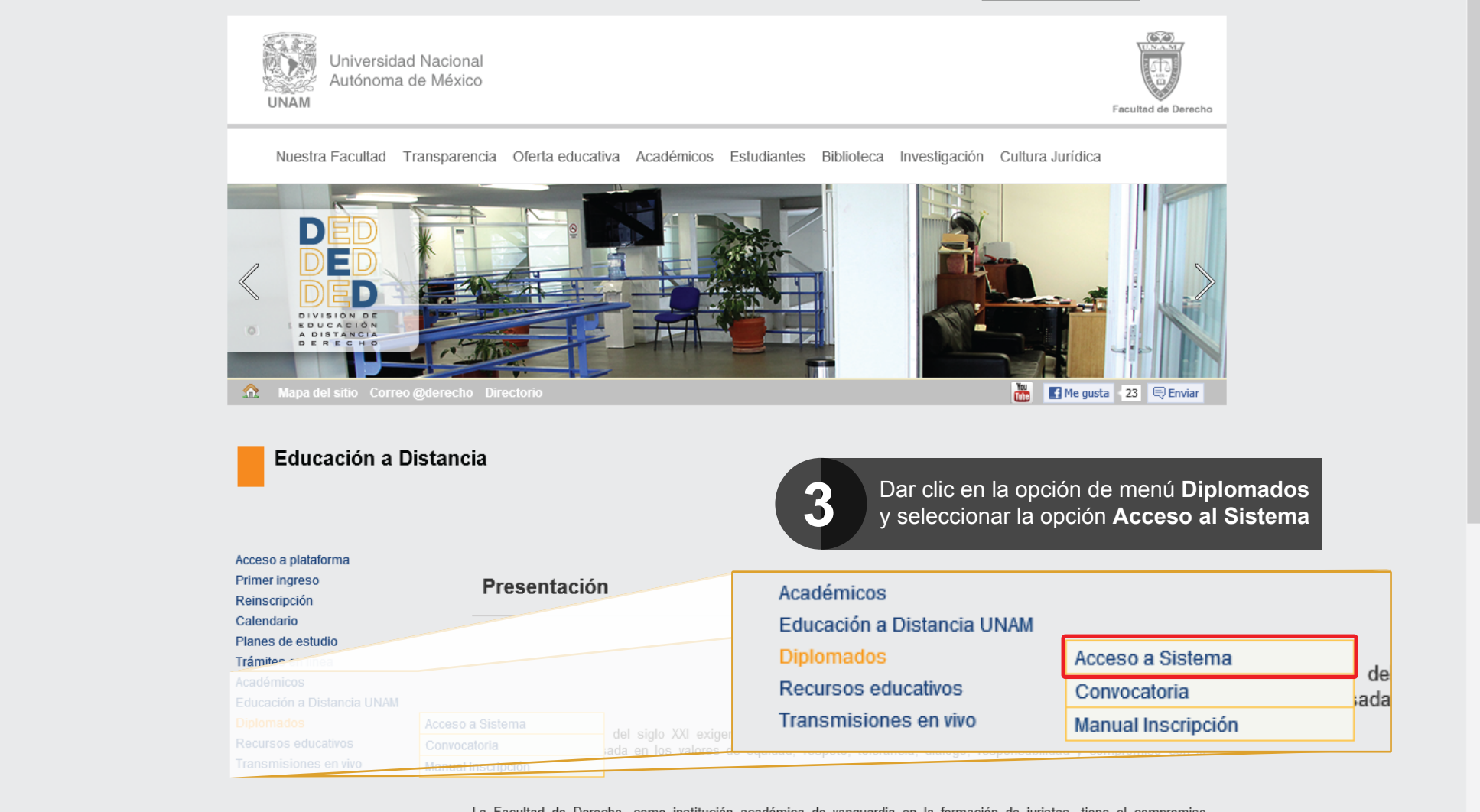

La Facultad de Derecho, como institución académica de vanguardia en la formación de juristas, tiene el compromiso fundamental de cumplir con las expectativas de la sociedad mexicana y de la comunidad universitaria, así como de mantener su liderazgo en la excelencia educativa del derecho.

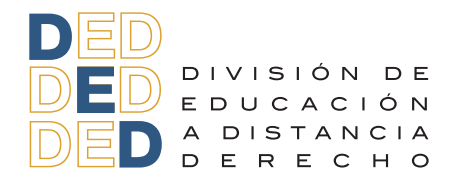

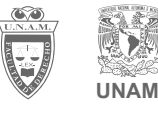

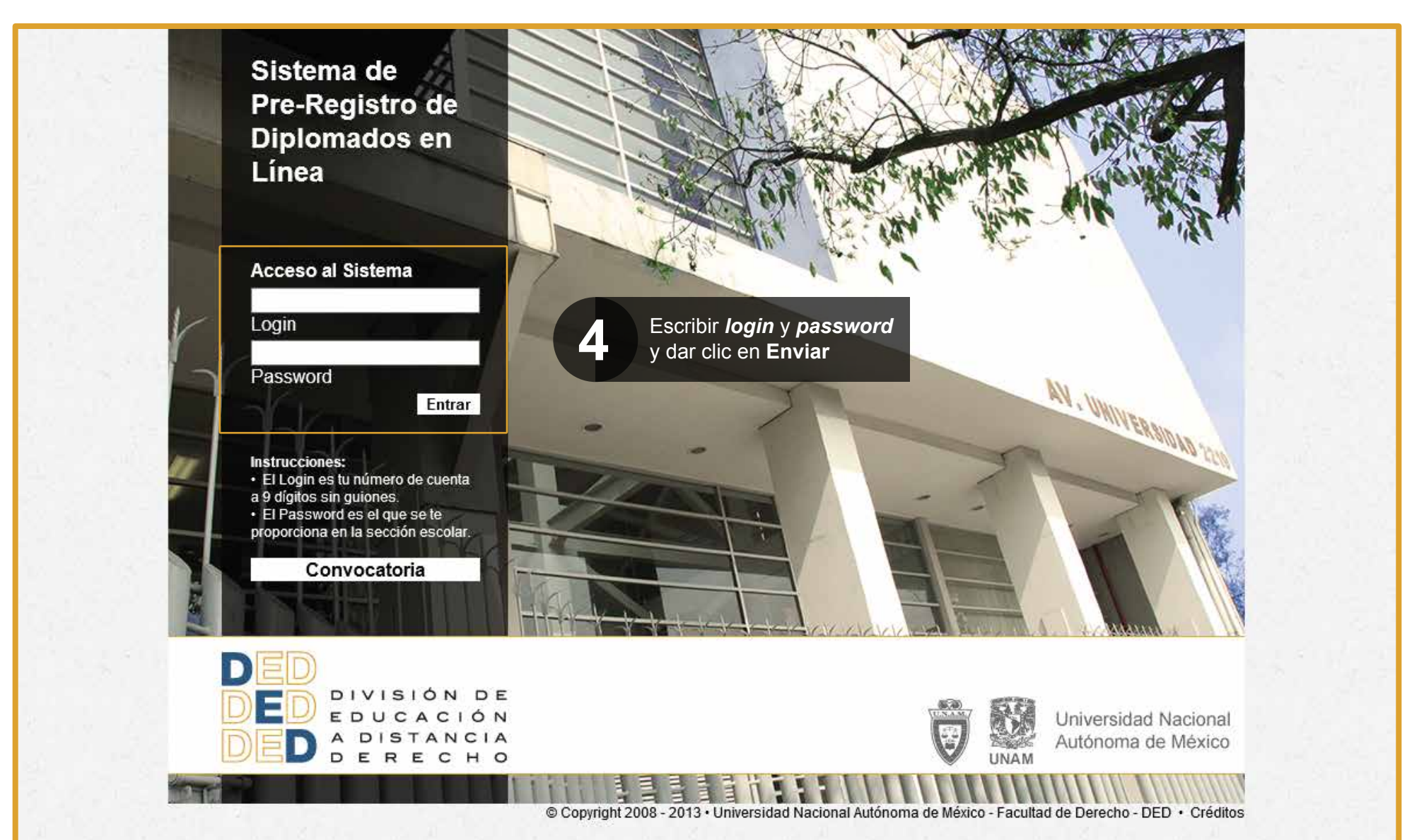

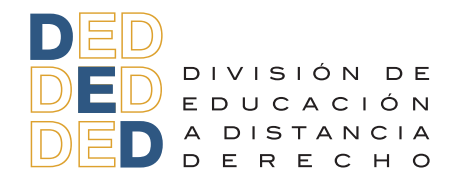

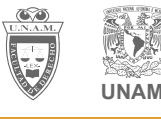

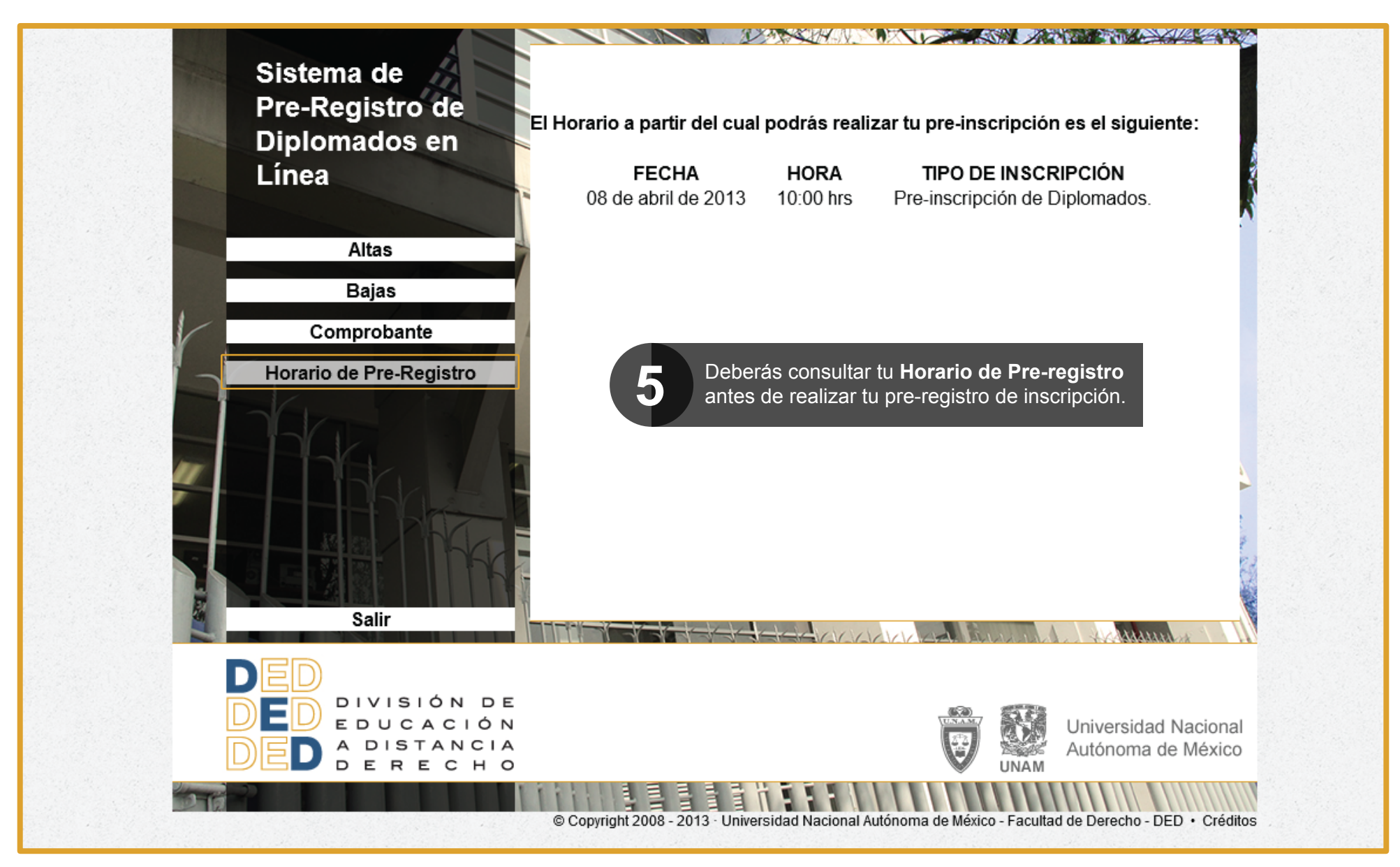

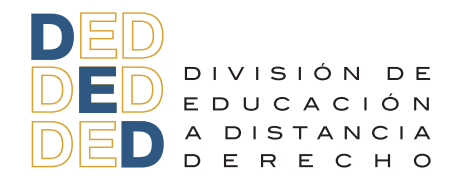

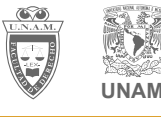

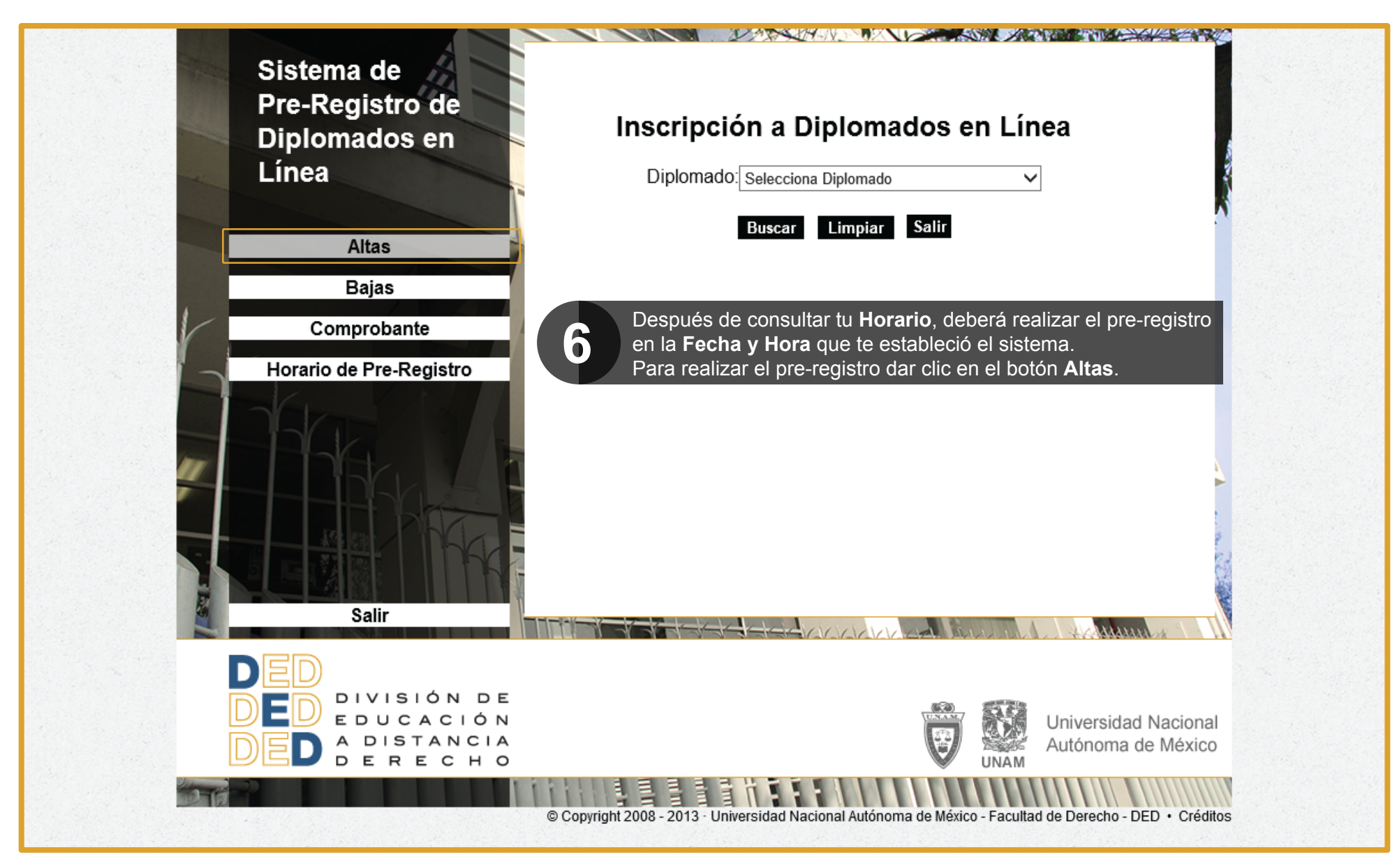

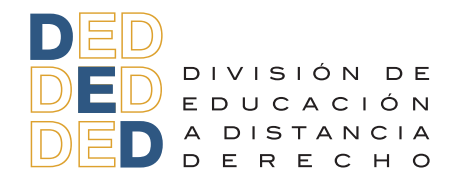

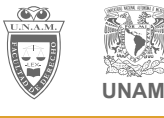

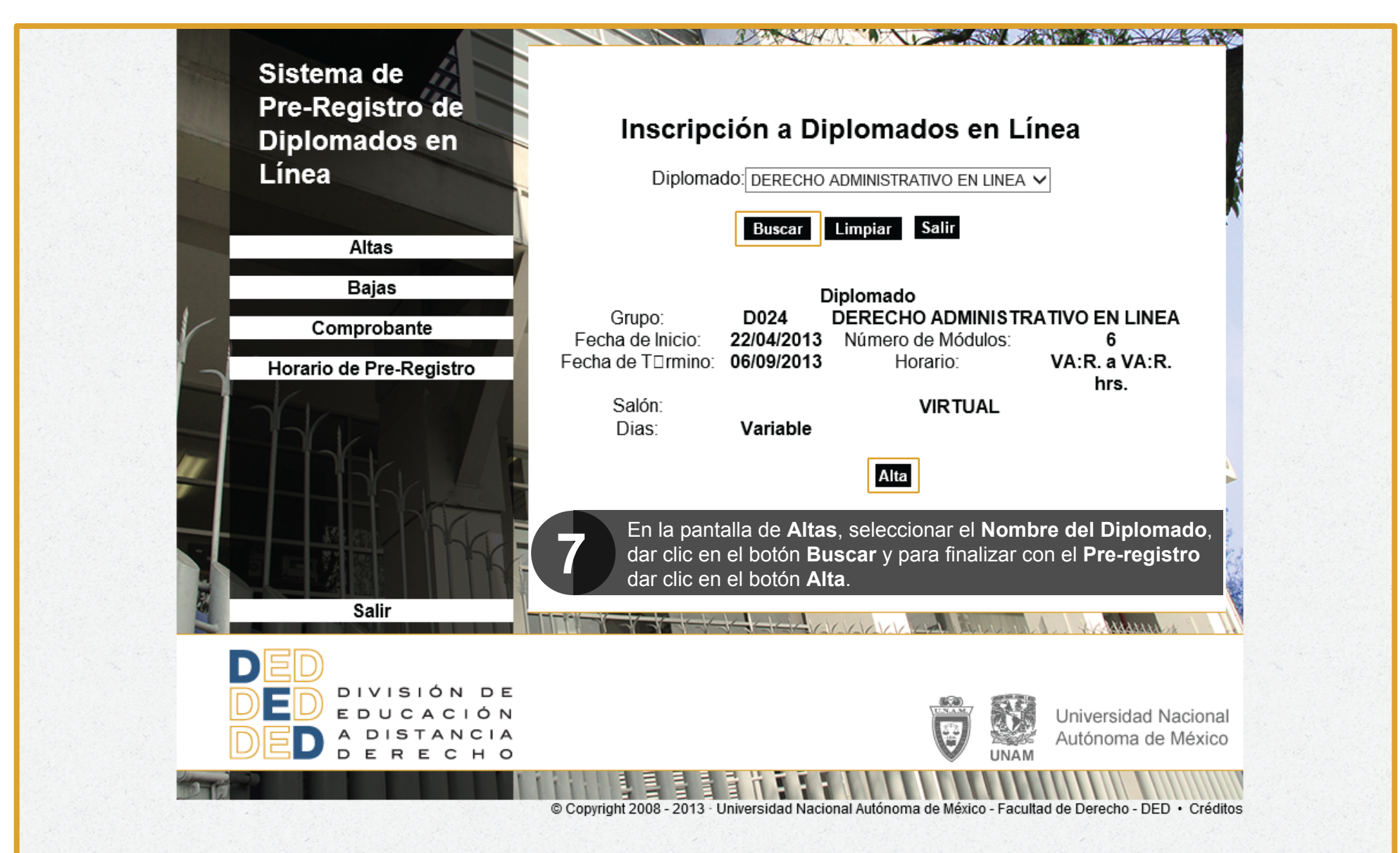

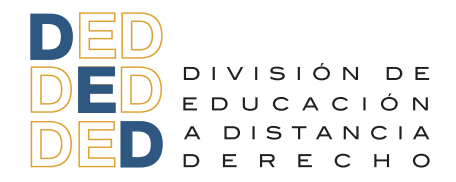

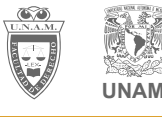

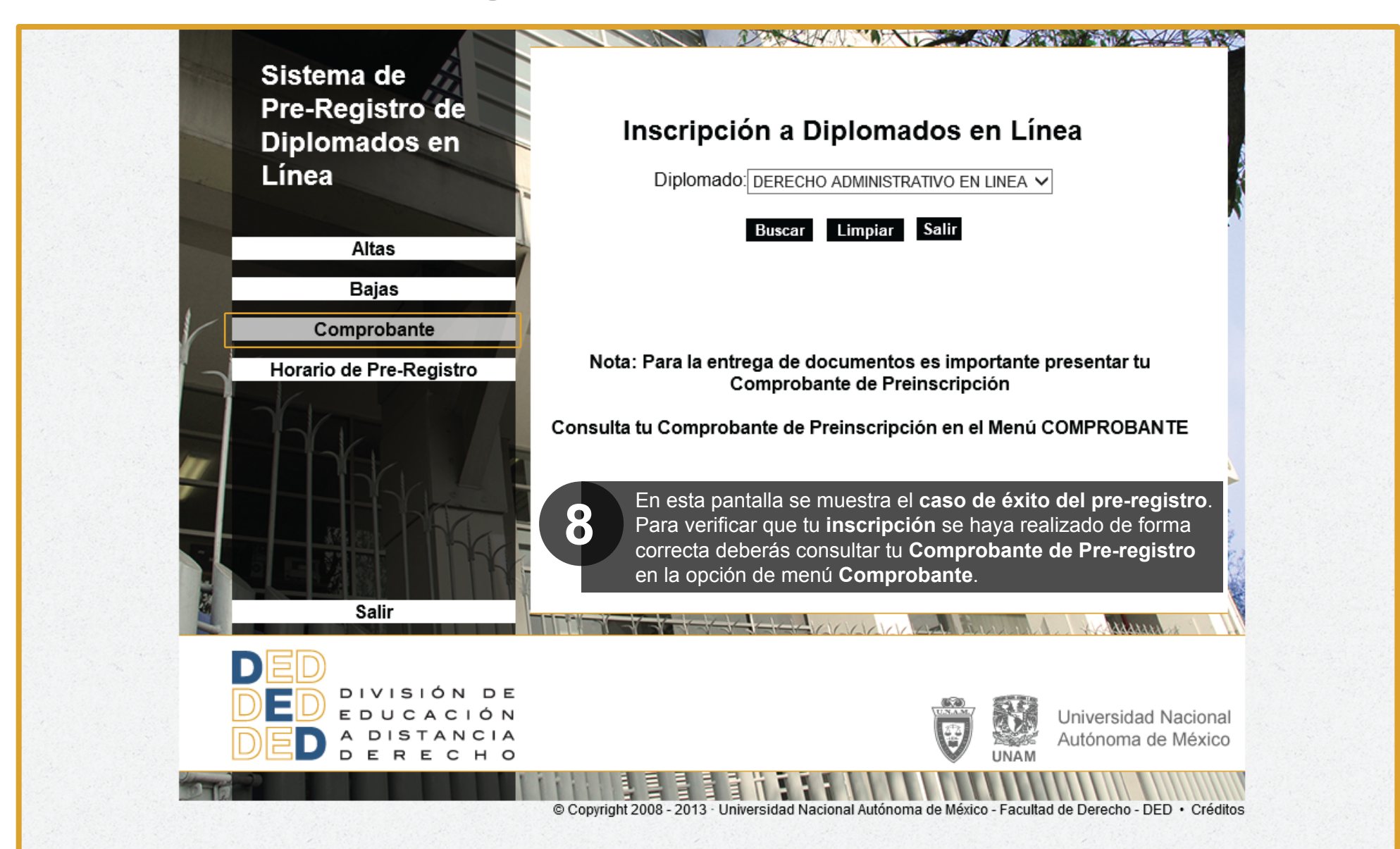

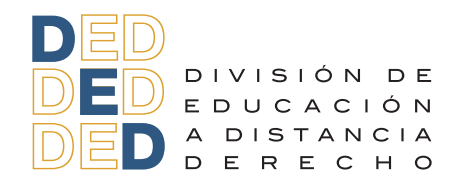

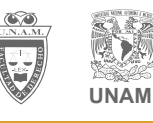

Nota: No olvides entregar el comprobante de pre-registro al momento de la recepción de documentos.

| 🗇 🛞 🌈 http://www.derecho.duad.unam.mx/suayedot/inscripciones/consultas/comprobante_ot.php 👂 🕈 🖒 Sistema de Pre-Registro de Di 🧭 derecho.duad.unam.mx 🗴                                                          | - □ ×<br>命☆節 |
|----------------------------------------------------------------------------------------------------|--------------|
| UNIVERSIDAD NACIONAL AUTÓNOMA DE MÉXICO<br>FACULTAD DE DERECHO<br>DIVISIÓN DE EDUCACIÓN A DISTANCIA                                                                                                    |              |
| COMPROBANTE DE PREINSCRIPCIÓN A DIPLOMADOS<br>Periodo: 2013-2                                                                                                    |              |
| Nombre: COMODIN                                                                                                    |              |
| No de Cuenta Carrera Plantel                                                                                                    |              |
|                                                                                                    |              |
| 00000001 EICENCIADO EN DERECHO 011                                                                                                    |              |
| Grupo   D024   DERECHO ADMINISTRATIVO EN LINEA     Fecha Inicio:   22/04/2013   Fecha Término:   06/09/2013                                                                                                    |              |
| Modulo 1 INTRODUCCIÓN A LA ADMINISTRACIÓN PÚBLICA   Fecha Inicio: 22/04/2013 Fecha Término: 13/05/2013   Modulo 2 TEORIA GENERAL DEL ACTO ADMINISTRATIVO I   Fecha Inicio: 14/05/2013 Fecha Término: 31/05/2013 |              |
| Modulo 3   TEORIA GENERAL DEL ACTO ADMINISTRATIVO II     Fecha Inicio:   03/06/2013   Fecha Término:   21/06/2013                                                                                               |              |
| Modulo 4 RÉGIMEN DE SEGURIDAD SOCIAL DE LOS SERVIDORES PÚBLICOS                                                                                                    |              |
| Fecha Inicio: 24/06/2013 Fecha Término: 26/07/2013                                                                                                    |              |
| Modulo 5 RESPONSABILIDADES ADMINISTRATIVAS DE LOS SERVIDORES PÚBLICOS                                                                                                    |              |
| Fecha Inicio: 29/07/2013 Fecha Termino: 16/08/2013                                                                                                    |              |
| Fecha Inicio: 19/08/2013 Fecha Término: 06/09/2013                                                                                                    |              |
|                                                                                                    |              |